# simon

# Instrukcja konfiguracji

# Urządzenia GenIO V2

Nazwa pliku: Instrukcja konfiguracji sprzętu GenIO V2

Wersja:

2.01

Data ostatniej modyfikacji: 19.10.2023

| Zrobione:<br>APA    | Oceniony: | Zatwierdzony: | Jakość: |         |
|---------------------|-----------|---------------|---------|---------|
| Podpis:             | Podpis:   | Podpis:       | Podpis: | Podpis: |
| Data:<br>19.10.2023 | Data:     | Data:         | Data:   | Data:   |

# HISTORIA WERSJI

| Wersja | Autor | Data     | Modyfikacje.                                                 |
|--------|-------|----------|--------------------------------------------------------------|
| 2.00   | APA   | 14.07.23 | Tworzenie dokumentu.                                         |
| 2.01   | APA   | 19.10.23 | Modyfikacja procesu aktualizacji oprogramowania sprzętowego. |
| 2.02   | AVA   | 01.02.24 | Modyfikacja parametrów SPL.                                  |

# Spis treści

| 1. AKTUALIZACJA OPROGRAMOWANIA SPRZĘTU | 3 |
|----------------------------------------|---|
| 1.1 Niezbędny materiał                 | 3 |
| 1.2 Proces:                            | 3 |
| 2. KONFIGURACJA LOKALNA NEONA / SM20   |   |
| 2.1 Niezbędny materiał                 | 6 |
| 2.2 Proces                             | 6 |

## 1. AKTUALIZACJA OPROGRAMOWANIA SPRZĘTU

Proces ten dotyczy wyłącznie sprzętu Neon/SM20 z wersją elektroniczną selba318, aby zobaczyć wersję elektroniczną, spójrz na etykietę na elektronice. Jeśli jest to inna wersja, zapoznaj się z Instrukcją konfiguracji GenIO v.1.

Przed uruchomieniem/konfiguracją urządzenia zaleca się aktualizację oprogramowania do najnowszej wersji.

## 1.1 Niezbędny materiał

- Komputer z systemem Windows 10:

Aby zaktualizować/skonfigurować ładowarki, adres IP komputera musi należeć do tej samej domeny, co urządzenia, do których chcesz uzyskać dostęp. Domyślnie ładowarki przenoszą adres IP:**192.168.1.174**. Patrz ZAŁĄCZNIK 1: KONFIGURACJA SIECI LOKALNEJ PC

- Kabel Ethernet. Uwaga jeżeli komputer nie posiada portu Ethernet, adapter USB-Ethernet musi być dwukierunkowy.

- Wersja programu GenIO 6.0.0.10 lub wyższa.

Najnowszą wersję GenIO możesz pobrać pod adresem:

https://www.simonelectric.com/recarga-de-vehiculos-electricos/soporte-al-instalador

Instalacja GenIO jest prosta, wystarczy rozpakować otrzymany plik .zip do lokalnego folderu na komputerze.

- Plik Selba318A.gz.

#### **1.2 Proces:**

- Podłącz kabel Ethernet do złącza elektroniki i do komputera.

- Nakarm ładowarkę.

- Poczekaj około 2 minut, aż ładowarka się uruchomi, a diody LED na koronie zaświecą się na zielono.

- W przypadku Neona mikroprzełącznik drzwiowy należy wcisnąć do pozycji zamkniętej drzwi, aby elektronika pozostała zasilana.

- Uruchom program GenIO.exe

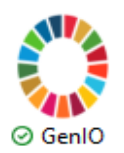

- W polu w lewym górnym rogu dodaj adres IP: 192.168.1.174:23

Uwaga w tym przypadku oprócz adresu IP należy dodać port 23.

Urządzenie domyślnie posiada ten adres IP. Jeżeli został on kiedykolwiek zmieniony, we wszystkich polach wskazujących numer IP należy wpisać prawdziwy adres IP urządzenia.

| O Genlo | 0 6.0.0.0  |           |           |              |              |         |          |               |             |       |            | - 1   |      |
|---------|------------|-----------|-----------|--------------|--------------|---------|----------|---------------|-------------|-------|------------|-------|------|
| Admin   | Monitor    | Firm .are | Sections  | Bridge       | Parameters   | Termina | al Cloud | Configuration |             |       |            |       |      |
| 192.16  | 8.1.174:23 |           | COM1-Pu   | ierto de cor | nunicaciones | •       | ONLINE   | •             | Play 💽 Stop | 0     | Log Data D |       |      |
| 🗘 gpic  | О АСТІ     | ions 🔘 c  | OUNTERS A | AND INCID    | ENCES        |         |          |               |             |       |            |       | * ×  |
|         | DI         |           | State     | DO           | State        | On      | Off      | AI            |             | Value | AO         | Value | Sets |
|         |            |           |           |              |              |         |          |               |             |       |            |       |      |
|         |            |           |           |              |              |         |          |               |             |       |            |       |      |
|         |            |           |           |              |              |         |          |               |             |       |            |       |      |
|         |            |           |           |              |              |         |          |               |             |       |            |       |      |
|         |            |           |           |              |              |         |          |               |             |       |            |       |      |
|         |            |           |           |              |              |         |          |               |             |       |            |       |      |
|         |            |           |           |              |              |         |          |               |             |       |            |       |      |

- Naciśnij enter.

- Na dole pojawi się komunikat informujący o dodaniu połączenia:

| Messages            |           |                  |         | ▼ # × |
|---------------------|-----------|------------------|---------|-------|
| Time                | Level     | 1                | Message |       |
| 06/21/2023 07:22:40 | ) Info IF | Connection Added |         |       |
| 06/21/2023 07:21:11 | l Info A  | pplication Start |         |       |
|                     |           |                  |         |       |
|                     |           | Clear M          | essages |       |

- Przejdź do zakładki Pliki SCP.

#### Instrukcja konfiguracji GenIO

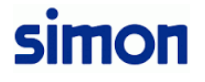

| ᅌ Genl( | D 6.0.0.10                                                                        |         |           |        |            |          |       |                         |         |    | - [   | ×    |
|---------|-----------------------------------------------------------------------------------|---------|-----------|--------|------------|----------|-------|-------------------------|---------|----|-------|------|
| Admin   | Monitor F                                                                         | irmware | Sections  | Bridge | Parameters | Terminal | Cloud | Configuration SCP Files |         |    |       |      |
| Add/Re  | Add/Remove IP:Port Connection Select Connection • ONLINE • Play Stop O Log Data S |         |           |        |            |          |       |                         | +-<br>+ |    |       |      |
| 🗘 gpio  |                                                                                   | NS 🗘 CO | OUNTERS A |        | DENCES     |          |       |                         |         |    |       | ▼ ×  |
|         | DI                                                                                |         | State     | DO     | State      | On       | Off   | AI                      | Value   | AO | Value | Sets |
|         |                                                                                   |         |           |        |            |          |       |                         |         |    |       |      |
|         |                                                                                   |         |           |        |            |          |       |                         |         |    |       |      |
|         |                                                                                   |         |           |        |            |          |       |                         |         |    |       |      |
|         |                                                                                   |         |           |        |            |          |       |                         |         |    |       |      |
|         |                                                                                   |         |           |        |            |          |       |                         |         |    |       |      |
|         |                                                                                   |         |           |        |            |          |       |                         |         |    |       |      |

- Wybierz adres IP urządzenia z rozwijanego menu i selba318 w PCB.

| ᅌ SCP File M                 | anager       |            |            | × |
|------------------------------|--------------|------------|------------|---|
| 192.168.1.174                | :23          | ▼ Selba318 | - Upload D | - |
| File                         | File To Send |            |            |   |
| Size                         | 0            |            | File Date  |   |
|                              |              |            | IDLE       |   |
| <ul> <li>Messages</li> </ul> |              |            |            |   |

- Wybierz wersję oprogramowania do załadowania, musi to być tablet Selba318A.gz.

| O SCP File Ma | anager             |                           |                                  |                               | × |
|---------------|--------------------|---------------------------|----------------------------------|-------------------------------|---|
| 192.168.1.174 | :23                | ▼ Selba318                | ▼ Upload                         |                               | Ŧ |
| File          | C:\Users\annap\One | Drive - Simon Holding S.L | \Vehículo Eléctrico - Info red o | comercial\Info técnica\5. Gei |   |
| Size          | 10202192           |                           | File Date                        | 05/09/2023 22:57              |   |
|               |                    |                           | IDLE                             |                               |   |
| ♥ Messages    |                    |                           |                                  |                               |   |

- Naciśnij przycisk Prześlij i sprawdź, czy proces przesyłania oprogramowania sprzętowego zakończył się poprawnie.

- Uwaga! Po załadowaniu oprogramowania sprzętowego należy ponownie uruchomić ładowarkę, odłączyć zasilanie i włączyć ponownie.

- Podczas uruchamiania sprawdź na ekranie, czy wersja została poprawnie zaktualizowana.

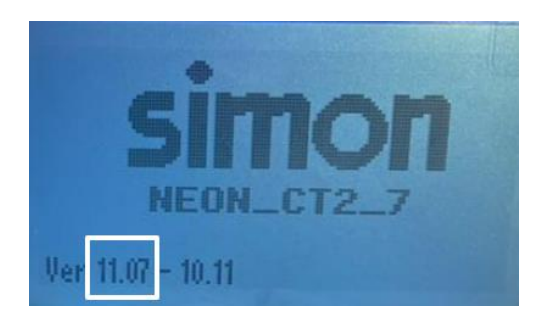

Strona5zdwadzieścia jeden

# 2. LOKALNA KONFIGURACJA NEONA/SM20

Proces ten dotyczy wyłącznie sprzętu Neon/SM20 z wersją elektroniczną selba318, aby zobaczyć wersję elektroniczną, spójrz na etykietę na elektronice. Jeśli jest to inna wersja, zapoznaj się z Instrukcją konfiguracji GenIO v.1.

## 2.1 Niezbędny materiał

- Komputer z systemem Windows 10:

Aby zaktualizować/skonfigurować ładowarki, adres IP komputera musi należeć do tej samej domeny, co urządzenia, do których chcesz uzyskać dostęp. Domyślnie ładowarki przenoszą adres IP:**192.168.1.174**. Patrz ZAŁĄCZNIK 1: KONFIGURACJA SIECI LOKALNEJ PC

- Kabel Ethernet. Uwaga jeżeli komputer nie posiada portu Ethernet, adapter USB-Ethernet musi być dwukierunkowy.

- Wersja programu GenIO 6.0.0.10 lub wyższa.

Najnowszą wersję GenIO możesz pobrać pod adresem:

https://www.simonelectric.com/recarga-de-vehiculos-electricos/soporte-al-instalador

Instalacja GenIO jest prosta, wystarczy rozpakować otrzymany plik .zip do lokalnego folderu na komputerze.

- plik NEON\_318\_SIMON.dat.

#### 2.2 Proces

- Podłącz kabel Ethernet do złącza elektroniki i do komputera.

- Nakarm ładowarkę.

- Poczekaj około 2 minut, aż ładowarka się uruchomi, a diody LED na koronie zaświecą się na zielono.

- W przypadku Neona mikroprzełącznik drzwiowy należy wcisnąć do pozycji zamkniętej drzwi, aby elektronika pozostała zasilana.

- Uruchom program GenIO.exe

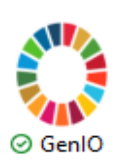

Strona6zdwadzieścia jeden

Uwaga w tym przypadku oprócz adresu IP należy dodać port 23.

Urządzenie domyślnie posiada ten adres IP. Jeżeli został on kiedykolwiek zmieniony, we wszystkich polach wskazujących numer IP należy wpisać prawdziwy adres IP urządzenia.

| O GenIO | 6.0.0.0   |                        |           |             |              |         |         |               |             |       |            | _  |     | ×    |
|---------|-----------|------------------------|-----------|-------------|--------------|---------|---------|---------------|-------------|-------|------------|----|-----|------|
| Admin   | Monitor   | Firm <sup>*</sup> .are | Sections  | Bridge      | Parameters   | Termina | l Cloud | Configuration |             |       |            |    |     |      |
| 192.168 | .1.174:23 |                        | COM1-Pu   | erto de cor | nunicaciones |         | ONLINE  | •             | Play 🜔 Stop | 0     | Log Data D |    |     |      |
| 🗘 gpio  |           | ons 🜻 co               | OUNTERS A | ND INCID    | ENCES        |         |         |               |             |       |            |    |     | ▼ ×  |
|         | DI        |                        | State     | DO          | State        | On      | Off     | AI            |             | Value | AO         | Va | lue | Sets |
|         |           |                        |           |             |              |         |         |               |             |       |            |    |     |      |
|         |           |                        |           |             |              |         |         |               |             |       |            |    |     |      |
|         |           |                        |           |             |              |         |         |               |             |       |            |    |     |      |
|         |           |                        |           |             |              |         |         |               |             |       |            |    |     |      |
|         |           |                        |           |             |              |         |         |               |             |       |            |    |     |      |
|         |           |                        |           |             |              |         |         |               |             |       |            |    |     |      |
|         |           |                        |           |             |              |         |         |               |             |       |            |    |     |      |

- Naciśnij enter.

- Na dole pojawi się komunikat informujący o dodaniu połączenia:

| Messages            |                |                  |         | ▼ # × |  |  |  |
|---------------------|----------------|------------------|---------|-------|--|--|--|
| Time                | Level          | N                | lessage |       |  |  |  |
| 06/21/2023 07:22:40 | Info IP C      | Connection Added |         |       |  |  |  |
| 06/21/2023 07:21:11 | Info App       | olication Start  |         |       |  |  |  |
|                     | Clear Messages |                  |         |       |  |  |  |

- Przejdź do zakładki parametry.

| ЦХ     |
|--------|
|        |
|        |
| ₹ ×    |
| e Sets |
|        |
|        |
| L      |

- Wybierz adres IP urządzenia z rozwijanego menu.

# simon

| • Parameters             | -                                                   | $\times$ |
|--------------------------|-----------------------------------------------------|----------|
| Utilities                |                                                     |          |
| Profile 192.168.1.174:23 | Download 🕒 Upload 🎧 Open GSUO 📄 Save GSUO 📙 Clear 🗠 | Ŧ        |
| Parameters               |                                                     | * ×      |
|                          |                                                     |          |
|                          |                                                     |          |
|                          |                                                     |          |
|                          |                                                     |          |

- Kliknij Profil i wybierz plik NEON\_318\_SIMON.dat. Ten plik jest wysyłany wraz z plikiem wersja oprogramowania sprzętowego i musi być zgodna z wersją urządzenia. Ten plik nam to mówi umożliwia załadowanie szablonu parametrów, który można skonfigurować w programie ładującym zgodnie z wersją oprogramowanie sprzętowe.

- Naciśnij przycisk Pobierz, aby pobrać parametry skonfigurowane na urządzeniu.

| Utilities |                  |       |              |               |             |
|-----------|------------------|-------|--------------|---------------|-------------|
| Profile   | 192.168.1.174:23 | }     | •            | Download 💽    | Upload 🚺    |
| GENERAL   | OCPP SERVER      | MODEM | CUSTOM CARDS | S EXTERNAL PC | WER CONTROL |

- Skonfiguruj wszystkie parametry zgodnie z tym przewodnikiem:

Uwaga! Wszelkie zmiany dokonane w parametrach, aby można je było zastosować do urządzenia musisz nacisnąć Prześlij.

| Utilities |                  |       |              |               | 1           |
|-----------|------------------|-------|--------------|---------------|-------------|
| Profile   | 192.168.1.174:23 | }     | •            | Download 💽    |             |
| GENERAL   | OCPP SERVER      | MODEM | CUSTOM CARDS | 5 EXTERNAL PO | WER CONTROL |

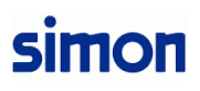

| GENERAL |   | OCPP SERVER MODEM CUSTOM C | ARDS EXTERNAL POV | VER CONTRO |
|---------|---|----------------------------|-------------------|------------|
| 0       | Т | Box ID                     | SIMON             |            |
| 1       | В | Max. Box Current (A)       | 32                |            |
| 2       | Т | Model                      | NEON_CT2_7        |            |
| 3       | В | Operation Mode             | 3                 |            |
| 4       | Т | App Name                   |                   |            |
| 5       | В | DC Sensor                  | 0                 |            |
| 8       | Т | IP Address                 | 192.168.1.174     |            |
| 9       | Т | Gateway                    | 192.168.1.1       |            |
| 10      | Т | Net Mask                   | 255.255.255.0     |            |
| 19      | В | Max. Current Conn. 1       | 32                |            |
| 20      | В | Min. Current Conn. 1       | 7                 |            |
| 21      | В | Max. Current Conn. 2       | 32                |            |
| 22      | В | Min. Current Conn. 2       | 7                 |            |

**Identyfikator skrzynki:**nazwę, jaką nadajemy zespołowi. W przypadku posiadania sprzętu podłączonego do serwera OCPP musi odpowiadać temu skonfigurowanemu na serwerze i musi być unikalny dla każdego z nich ładowarka.

Maks. Prąd skrzynki (A):maksymalne natężenie sprzętu w amperach.

| Model: jest model ładowarki, parametr ten jest skonfigurov |
|------------------------------------------------------------|
|------------------------------------------------------------|

| MODEL     | NIE.<br>połączenie | intensywność<br>MAKS | ŻYWNOŚĆ | ZŁĄCZE 1    | ZŁĄCZE 2 |
|-----------|--------------------|----------------------|---------|-------------|----------|
| SM20_T2_7 | 1                  | 32                   | КОК     | PODSTAWA T2 | -        |

| SM20_T2_22   | 1 | 32 | TRIF | PODSTAWA T2 | -           |
|--------------|---|----|------|-------------|-------------|
| SM20_CT2_7   | 1 | 32 | КОК  | KABEL T2    | -           |
| SM20_CT2_22  | 1 | 32 | TRIF | KABEL T2    | -           |
| SM20_S_T2_7  | 2 | 32 | КОК  | SCHUKO      | PODSTAWA T2 |
| SM20_S_T2_22 | 2 | 32 | TRIF | SCHUKO      | PODSTAWA T2 |
| NEON_T2_7    | 2 | 32 | КОК  | PODSTAWA T2 | PODSTAWA T2 |
| NEON_T2_14   | 2 | 64 | КОК  | PODSTAWA T2 | PODSTAWA T2 |
| NEON_T2_22   | 2 | 32 | TRIF | PODSTAWA T2 | PODSTAWA T2 |
| NEON_T2_44   | 2 | 64 | TRIF | PODSTAWA T2 | PODSTAWA T2 |
| NEON_CT2_7   | 2 | 32 | KOK  | KABEL T2    | KABEL T2    |
| NEON_CT2_14  | 2 | 64 | КОК  | KABEL T2    | KABEL T2    |
| NEON_CT2_22  | 2 | 32 | TRIF | KABEL T2    | KABEL T2    |
| NEON_CT2_44  | 2 | 64 | TRIF | KABEL T2    | KABEL T2    |

**Tryb działania:**Wprowadź numer trybu pracy zgodnie z tabelą.

| 1 | Sprzęt z komunikacją z serwerem OCPP i aktywacją za pomocą karty RFID,<br>w przypadku utraty komunikacji z serwerem rozpocznie się również<br>przesyłanie.                                                           |
|---|----------------------------------------------------------------------------------------------------|
| 2 | Sprzęt z komunikacją z serwerem i aktywacją za pomocą karty RFID, w<br>przypadku utraty komunikacji z serwerem nie pozwala na aktywację<br>punktu ładowania.                                                         |
| 3 | Sprzęt działa w trybie Plug&Play. Do aktywacji punktu nie jest konieczna karta RFID, aktywuje<br>ładowanie w momencie wykrycia pojazdu. Może, ale nie musi, być podłączony do oprogramowania<br>zarządzającego OCPP. |
| 4 | Komputer nie jest podłączony do serwera. Sprzęt aktywowany jest wyłącznie za pomocą kart RFID<br>zarejestrowane z parametrem ID Client.                                                                              |

Strona10zdwadzieścia jeden

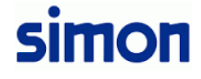

| 5 | Sprzęt z komunikacją z serwerem i aktywacją poprzez aplikację, w |
|---|------------------------------------------------------------------|
|   | przypadku utraty komunikacji z serwerem nie pozwala na aktywację |
|   | punktu ładowania.                                                |

Nazwa aplikacji:W przypadku korzystania z trybu pracy 5 wpisz nazwę aplikacji i

pojawi się na ekranie.

**Czujnik prądu stałego:**Parametr ten jest skonfigurowany fabrycznie, jeśli jest to urządzenie z czujnikiem DC, tak będzie do 1, ale do 0.

**Adres IP:**Jest to statyczny adres IP ładowarki, domyślnie jest to 192.168.1.174, jeżeli zostanie zmieniony, zostanie Ważne jest, aby pamiętać o tym, który został skonfigurowany, ponieważ to ten, który będzie potrzebny, aby móc komunikować się z zespołem i aktualizować lub zmieniać parametry.

**Wejście:**Wprowadź adres bramy. Parametr ten będzie zależał od obiekt. Skontaktuj się z obsługą IT obiektu.

**Maska sieci:**Wprowadź maskę sieci. Parametr ten będzie zależał od instalacji. włączać w kontakcie z służbą IT uczelni.

**Maks. Obecne połączenie 1:**wprowadź maksymalny dopuszczalny prąd do złącza 1. Złącze 1 To ten po lewej stronie ładowarki, patrząc na ekran.

Nigdy nie może być ono wyższe niż 32A w złączach typu 2 lub 10A w złączach Schuko.

Minimalne natężenie prądu 1:wprowadź prąd minimalny do złącza 1.

Maks. Obecne połączenie 2:Wprowadź maksymalny prąd dozwolony w złączu 2.

Złącze 2 to to, które znajduje się po prawej stronie ładowarki, patrząc na ekran.

Nigdy nie może być ono wyższe niż 32A w złączach typu 2 lub 10A w złączach Schuko.

| GENE | RAL | OCPP SERVER | MODEM CUSTOM CA |  | ARDS   | EXTERNAL POW    | /ER |
|------|-----|-------------|-----------------|--|--------|-----------------|-----|
| 6    | Т   | URL Host    |                 |  | ocpp.s | server.com:8080 |     |
| 7    | Т   | URL Path    |                 |  |        | /               |     |

Stronajedenaściezdwadzieścia jeden

Tę sekcję należy skonfigurować tylko wtedy, gdy urządzenie jest zarządzane przez serwer OCPP.

Jeśli nie masz połączenia z serwerem, pozostaw pola puste.

Adres URL hosta:Wprowadź adres serwera OCPP i port.

Parametr musi zawierać następującą wartość: OcppServer:OcppPort

**Ścieżka adresu URL:**Jeśli serwer Ocpp nie jest obsługiwany, należy tutaj wprowadzić ścieżkę specyficzną dla serwera. znalezione w korzeniu. Jeśli znajduje się w katalogu głównym, należy umieścić /, w przeciwnym razie określić **trasa.** 

| GENE | RAL | OCPP SERVER  | MODEM | CUSTOM C | ARDS | EXTERNAL POW | /E |
|------|-----|--------------|-------|----------|------|--------------|----|
| 11   | Т   | APN Name     |       |          |      | apn          |    |
| 12   | Т   | APN User     |       |          |      | apnuser      |    |
| 13   | Т   | APN Password |       |          |      | apnpass      |    |

Tę sekcję należy skonfigurować tylko wtedy, gdy urządzenie komunikuje się za pośrednictwem modemu 4G nie jest połączony z serwerem przez modem, pozostaw pola puste.

**Nazwa APN:**wpisz APN. APN ustanawia połączenie z bramą pomiędzy Wprowadzono sieć dostawcy SIM i publiczny Internet. Parametr ten zależy od operatora karty SIM, skonsultuj się z nim.

**Użytkownik APN:**Wprowadź użytkownika z ustawień APN. Parametr ten zależy od operatora karty SIM, zapoznaj się z nią.

Hasło APN: Wprowadź hasło APN. Parametr ten zależy od operatora

kartę SIM, skonsultuj się z nią.

| 14 S Client Id |  | 0 |
|----------------|--|---|

**Identyfikator klienta:**Jeśli skonfigurowany jest tryb pracy 4, należy wejść identyfikator klienta, który będzie odpowiadał grawerowi na kartach, więc tylko

może aktywować ładowarkę za pomocą dozwolonych kart.

| GENE | RAL | OCPP SERVER     | MODEM | CUSTOM C | ARDS | EXTERNAL POV | VER CONTROL |
|------|-----|-----------------|-------|----------|------|--------------|-------------|
| 15   | В   | Connected to EM |       |          |      | 0            |             |

#### **Połączony z EM:**wprowadź numer zgodnie z tabelą:

| 0 | Sprzęt niepodłączony do menedżera elektronów. |
|---|-----------------------------------------------|
| 1 | Sprzęt z komunikacją z menadżerem elektronów. |

| C | DL  | IN | ST/ | ALLATION      | MASTER-SLAVE | SLAVE 1 | SLAVE2 | SLAVE3 | SLA\ |
|---|-----|----|-----|---------------|--------------|---------|--------|--------|------|
|   | 16  | 5  | s   | Max. Instal   |              | 0       |        |        |      |
|   | 17  | ,  | в   | SPL Enabled 0 |              |         |        |        |      |
|   | 18  | 3  | в   | Triphasic SPL |              |         |        |        |      |
|   | 145 | 5  | в   | SPL Type      |              |         |        |        |      |

#### Maks. Prąd instalacyjny (A):Wprowadź maksymalny prąd instalacji w amperach.

Włączone SPL:wprowadź numer zgodnie z tabelą:

| 0 | Sprzęt nie podłączony do analizatora SPL.                                              |
|---|----------------------------------------------------------------------------------------|
| 1 | Sprzęt podłączony do analizatora SPL w celu dynamicznego równoważenia z<br>instalacją. |

#### Trójfazowy SPL:wprowadź numer zgodnie z tabelą:

| 0 | Sprzęt podłączony do jednofazowego analizatora SPL w celu dynamicznego równoważenia z<br>instalacją. |
|---|----------------------------------------------------------------------------------------------------|
| 1 | Sprzęt podłączony do trójfazowego analizatora SPL w celu dynamicznego równoważenia z<br>instalacją.  |

#### **Typ SPL:**wprowadź numer zgodnie z tabelą:

| 0 | Analizator SPL odbiera dane dotyczące zużycia energii w budynku.                                          |
|---|----------------------------------------------------------------------------------------------------|
| 1 | Analizator SPL otrzymuje dane dotyczące zużycia budynku oraz zużycia<br>ładowarek pojazdów elektrycznych. |

| GENERAL |   | OCPP SERVER M         | IODEM | CUSTOM CARDS EXTERNAL PC |  | EXTERNAL POW | ER CONTROL | INSTALLATION | MASTER-SLAVE |
|---------|---|-----------------------|-------|--------------------------|--|--------------|------------|--------------|--------------|
| 23      | В | Master Enabled        |       |                          |  | 1            |            |              |              |
| 24      | В | 485 Address: 1-199/10 | 00    |                          |  | 100          |            |              |              |

## Tę sekcję i kolejne należy wypełnić tylko w przypadku posiadania instalacji

Mistrz – Niewolnik.

#### Włączony tryb główny:wprowadź numer zgodnie z tabelą:

| 0 | Sprzęt niezależny lub podrzędny.                                                              |
|---|-----------------------------------------------------------------------------------------------|
| 1 | Sprzęt główny, w którym jeden lub więcej urządzeń podrzędnych zostanie połączonych szeregowo. |

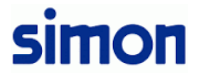

GENERAL OCPP SERVER MODEM CUSTOM CARDS EXTERNAL POWER CONTROL INSTALLATION MASTER-SLAVE SLAVE 1

| 25 | В | Enabled 1            |                      |  |
|----|---|----------------------|----------------------|--|
| 26 | В | 485 Address          | 1                    |  |
| 27 | Т | Box ID               | SlavelD1             |  |
| 28 | Т | Model                | NEON_CT2_7           |  |
| 29 | Т | OCPP URL Host        | ocpp.server.com:8080 |  |
| 30 | Т | OCPP URL Path        | 1                    |  |
| 31 | В | Max. Current Conn. 1 | 32                   |  |
| 32 | В | Min. Current Conn. 1 |                      |  |
| 33 | В | Max. Current Conn. 2 | 32                   |  |
| 34 | В | Min. Current Conn. 2 | 7                    |  |

Tę sekcję należy wypełnić dla każdego urządzenia podrzędnego podłączonego do urządzenia nadrzędnego za pomocą kolejności, umożliwiając podłączenie do 12 urządzeń podrzędnych i musi odpowiadać dokonanej konfiguracji lokalnie na każdym z komputerów podrzędnych.

#### Włączony:wprowadź numer zgodnie z tabelą:

| 0 | Sprzęt podrzędny nie jest włączony. |
|---|-------------------------------------|
| 1 | Urządzenie podrzędne włączone.      |

**485 Adres:**ustaw adres RS485 urządzenia podrzędnego. Adres ten musi należeć do zakresu od 1 i 199 bez użycia 100, które zawsze będą należeć do zespołu Master.

**Identyfikator skrzynki**:nazwę, jaką nadajemy zespołowi. W przypadku posiadania sprzętu podłączonego do serwera OCPP musi odpowiadać temu skonfigurowanemu na serwerze i musi być unikalny dla każdego z nich ładowarka.

#### **Model:**Wprowadź model ładowarki zgodnie z tabelą.

| MODEL     | NIE.<br>połączenie | intensywność<br>MAKS | ŻYWNOŚĆ | ZŁĄCZE 1    | ZŁĄCZE 2 |
|-----------|--------------------|----------------------|---------|-------------|----------|
| SM20_T2_7 | 1                  | 32                   | КОК     | PODSTAWA T2 | -        |

| SM20_T2_22   | 1 | 32 | TRIF | PODSTAWA T2 | -           |
|--------------|---|----|------|-------------|-------------|
| SM20_CT2_7   | 1 | 32 | КОК  | KABEL T2    | -           |
| SM20_CT2_22  | 1 | 32 | TRIF | KABEL T2    | -           |
| SM20_S_T2_7  | 2 | 32 | КОК  | SCHUKO      | PODSTAWA T2 |
| SM20_S_T2_22 | 2 | 32 | TRIF | SCHUKO      | PODSTAWA T2 |
| NEON_T2_7    | 2 | 32 | КОК  | PODSTAWA T2 | PODSTAWA T2 |
| NEON_T2_14   | 2 | 64 | КОК  | PODSTAWA T2 | PODSTAWA T2 |
| NEON_T2_22   | 2 | 32 | TRIF | PODSTAWA T2 | PODSTAWA T2 |
| NEON_T2_44   | 2 | 64 | TRIF | PODSTAWA T2 | PODSTAWA T2 |
| NEON_CT2_7   | 2 | 32 | KOK  | KABEL T2    | KABEL T2    |
| NEON_CT2_14  | 2 | 64 | КОК  | KABEL T2    | KABEL T2    |
| NEON_CT2_22  | 2 | 32 | TRIF | KABEL T2    | KABEL T2    |
| NEON_CT2_44  | 2 | 64 | TRIF | KABEL T2    | KABEL T2    |

Tę sekcję należy skonfigurować tylko wtedy, gdy urządzenie jest zarządzane przez serwer OCPP. Jeśli nie masz połączenia z serwerem, pozostaw pola puste.

Adres URL hosta:Wprowadź adres serwera OCPP i port.

Parametr musi zawierać następującą wartość: OcppServer:OcppPort

**Ścieżka adresu URL:**Jeśli serwer Ocpp nie jest obsługiwany, należy tutaj wprowadzić ścieżkę specyficzną dla serwera. znalezione w korzeniu. Jeśli znajduje się w katalogu głównym, należy umieścić /, w przeciwnym razie określić **trasa.** 

**Maks. Obecne połączenie 1:**wprowadź maksymalny dopuszczalny prąd do złącza 1. Złącze 1 To ten po lewej stronie ładowarki, patrząc na ekran.

Nigdy nie może być ono wyższe niż 32A w złączach typu 2 lub 10A w złączach Schuko.

Minimalne natężenie prądu 1:wprowadź prąd minimalny do złącza 1.

#### Maks. Obecne połączenie 2:Wprowadź maksymalny prąd dozwolony w złączu 2.

Złącze 2 to to, które znajduje się po prawej stronie ładowarki, patrząc na ekran.

Nigdy nie może być ono wyższe niż 32A w złączach typu 2 lub 10A w złączach Schuko.

#### Na koniec naciśnij Prześlij, aby zmiany parametrów zostały zastosowane w urządzeniu:

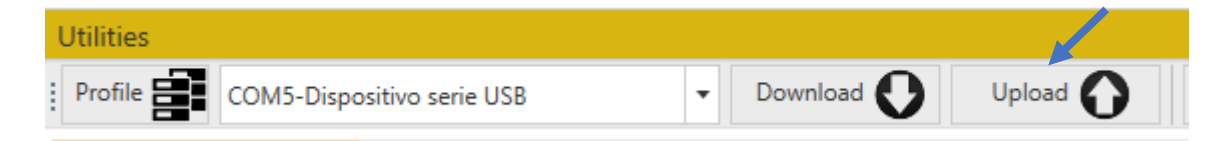

# ZAŁĄCZNIK 1: KONFIGURACJA SIECI LOKALNEJ PC

W tym załączniku wyjaśniono proces konfigurowania komputera w celu umożliwienia połączenia lokalnie do urządzeń instalacyjnych (takich jak Electron Manager czy ładowarki SM20). lub NEON). Aby to zrobić, wymagane jest posiadanie uprawnień administratora ustawienie.

Wymaga to, aby adres @IP komputera znajdował się w tej samej domenie co urządzenia, do których chcesz uzyskać dostęp. Wartość domyślna: 192.168.1.174 dla punktów recharge i 192.168.1.119 dla Electron Managera.

| Simon Holding S.L.                                          |                                                                                                    |  |  |  |  |  |
|-------------------------------------------------------------|----------------------------------------------------------------------------------------------------|--|--|--|--|--|
| Todo Trabajo Aplicaciones Documentos                        | Web Más <del>-</del> I ···· X                                                                                                    |  |  |  |  |  |
| Mejor coincidencia                                          |                                                                                                    |  |  |  |  |  |
| Panel de control<br>Aplicación                              |                                                                                                    |  |  |  |  |  |
| Aplicaciones                                                | Panel de control                                                                                                    |  |  |  |  |  |
| Configuración                                               | Aplicación                                                                                                    |  |  |  |  |  |
| Buscar en el trabajo y en Internet                          |                                                                                                    |  |  |  |  |  |
| Panel de control - Ver resultados del trabajo y de Internet | Abrir         Recent         Dispositivos e impresoras         Centro de redes y recursos compartidos         Administrador de dispositivos - en 0         Administrador de dispositivos - en ::{ED7BA470-8E54-465         Opciones de energía |  |  |  |  |  |
| ₽ Panel de control                                          |                                                                                                    |  |  |  |  |  |
| 🔎 📷 🧿 😳 📬 🔍                                                 |                                                                                                    |  |  |  |  |  |

Poniżej znajdują się kroki, które należy wykonać, aby skonfigurować laptopa lub komputer stacjonarny:

2- W panelu sterowania przejdź do Sieci i Internetu i kliknij opcję zmiany ustawień urządzenia. adapter.

| Panel de control                                                                                                    |                                                                                                    | ~                                           | G                                                                                 | Buscar en el Panel de control                                                      |
|----------------------------------------------------------------------------------------------------|----------------------------------------------------------------------------------------------------|---------------------------------------------|-----------------------------------------------------------------------------------|------------------------------------------------------------------------------------|
| Ajustar                                                                                                    | la configuración del equipo                                                                                                    |                                             |                                                                                   | Ver por: Categoría 🔻                                                               |
|                                                                                                    | Sistema y seguridad<br>Revisar el estado del equipo<br>Guardar copias de seguridad de tus archivos con<br>Historial de archivos<br>Copias de seguridad y certauración (Windows 7)                                  | Cue<br>o c                                  | Cuentas de usuario<br>P Cambiar el tipo de cuenta<br>Apariencia y personalización |                                                                                    |
|                                                                                                    | Redes e Internet<br>Ver el estado y las tareas de red<br>Hardware y sonido<br>Ver dispositivos e impresoras<br>Agregar un dispositivo<br>Ajustar parámetros de configuración de movilidad                          | de Cam                                      | oj y re<br>biar forr<br>esibilio<br>iitir que<br>iguració                         | gión<br>matos de fecha, hora o número<br>dad<br>Windows sugiera parámetros de<br>m |
|                                                                                                    | uso frecuente<br>Programas<br>Desinstalar un programa<br>Obtener programas                                                                                                    | Орн                                         | nizar ia                                                                          | presentación visual                                                                |
| E Centro de redes y recursos compar<br>$\leftarrow \rightarrow \cdot \uparrow$ $\stackrel{$}{\blacksquare}$ > Panel de co | tidos<br>ntrol > Redes e Internet > Centro de redes y recurs                                                                                                    | sos compartidos                             |                                                                                   | ٽ ~                                                                                |
| Ventana principal del Panel de                                                                                            | Ver información básica de la red y con                                                                                                    | figurar conexio                             | nes                                                                               |                                                                                    |
| Cambiar configuración del<br>adaptador<br>Cambiar configuración de uso<br>compartido avanzado                             | Ver las redes activas<br>holdingsimon.org<br>Red de dominios                                                                                                    | Tipo de aco<br>Conexione                    | eso:<br>s: 🔋                                                                      | Internet<br>Ethernet                                                               |
| Opciones de streaming<br>multimedia                                                                                       | <b>Simon_sps</b><br>Red pública                                                                                                    | Tipo de aco<br>Conexione                    | eso:<br>s: 🚮                                                                      | Internet<br>  Wi-Fi (Simon_sps)                                                    |
|                                                                                                    | Cambiar la configuración de red<br>Configurar una nueva conexión o red<br>Configurar una conexión de banda anch<br>enrutador o punto de acceso.<br>Solucionar problemas<br>Diagnosticar y reparar problemas de red | na, de acceso telefór<br>u obtener informac | ico o VF<br>ión de s                                                              | PN; o bien configurar un<br>olución de problemas.                                  |

3- Kliknij prawym przyciskiem myszy Połączenie lokalne i uzyskaj dostęp do właściwości.

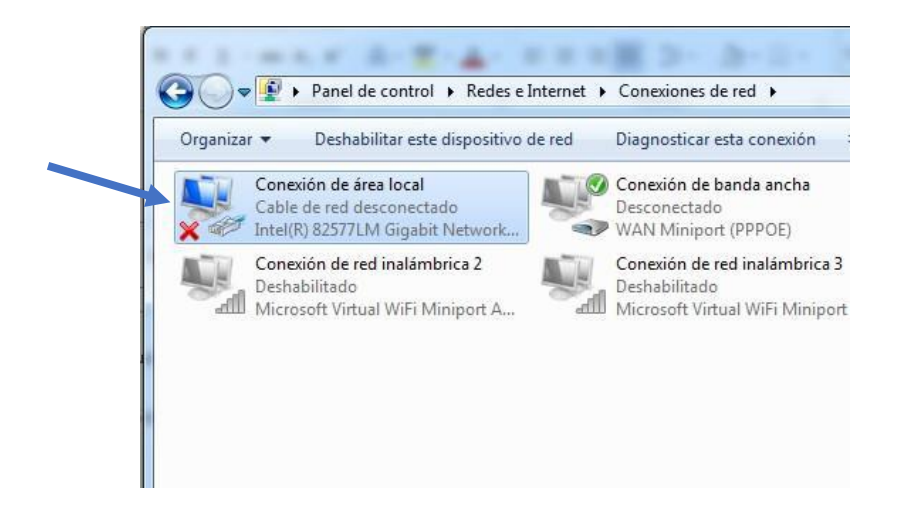

4- Wybierz wersję protokołu internetowego 4 i kliknij właściwości:

| Propiedades de Conexión de área local                                                                                                    |   |
|----------------------------------------------------------------------------------------------------|---|
| Funciones de red Uso compartido                                                                                                    |   |
| Conectar usando:                                                                                                    |   |
| Market Market Ma |   |
| Configurar<br>Esta conexión usa los siguientes elementos:                                                                                                    |   |
| Image: Cliente para redes Microsoft         Image: Cliente para redes Microsoft         Image: Cliente para redes Microsoft         Image: Comparitir impresoras y archivos para redes Microsoft         Image: Cliente para redes Microsoft         Image: Cliente para redes Mic                                                                                                    | _ |
| Instalar Desinstalar Propiedades                                                                                                    |   |
| Protocolo TCP/IP. El protocolo de red de área extensa<br>predeterminado que permite la comunicación entre varias<br>redes conectadas entre sí.                                                                                                    |   |
| Aceptar Cancelar                                                                                                    |   |

5- Wybierz @IP w tej samej domenie sieci, z którą chcesz się połączyć (192.168.1.x lub jakikolwiek inny) i kliknij OK we wszystkich opcjach poprzednio otwartych okien.

| inde de la Desta de la la terra et de                                                                                              |                                                                                          |
|----------------------------------------------------------------------------------------------------|------------------------------------------------------------------------------------------|
| iedades: Protocolo de Internet ve                                                                                                  | rsion 4 (TCP/IPv4) 2                                                                     |
| eral                                                                                                    |                                                                                          |
| ede hacer que la configuración IP se<br>l es compatible con esta funcionalida<br>sultar con el administrador de red co<br>ropiada. | asigne automáticamente si la<br>d. De lo contrario, deberá<br>uál es la configuración IP |
| Obtener una dirección IP automát                                                                                                   | icamente                                                                                 |
| Ousar la siguiente dirección IP: —                                                                                                 |                                                                                          |
| Dirección IP:                                                                                                    | 192 . 168 . 1 . 100                                                                      |
| Máscara de subred:                                                                                                    | 255.255.255.0                                                                            |
| Puerta de enlace predeterminada:                                                                                                   |                                                                                          |
| Obtener la dirección del servidor D                                                                                                | DNS automáticamente                                                                      |
| Usar las siguientes direcciones de                                                                                                 | servidor DNS:                                                                            |
| Servidor DNS preferido:                                                                                                    |                                                                                          |
| Servidor DNS alternativo:                                                                                                    | • • •                                                                                    |
| Validar configuración al salir                                                                                                    | Opciones avanzadas                                                                       |
|                                                                                                    | Aceptar Cancelar                                                                         |

Uwaga! Adres IP wprowadzony do komputera nie może odpowiadać żadnemu

Adres IP już istniejący w instalacji. Inaczej mogą być problemy

Połączenie.